**LIDAR** 

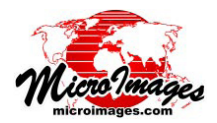

## LAS 点群データのマージとタイル化

TNTmips ProのLidar マネージャ ([地形 (Terrain)]> [Lidar Manager]) では、LAS フォーマットのLidar ポイ ントファイルに関して多くの操作ができます (テクニ カルガイド「LIDER: LAS ポイント点群データの管理 (*LIDER:Manage LAS Point Clouds*)」参照)。今回は、これ らの操作の中から、入力ファイルをマージ、タイル化す ることによって新規 LAS ファイルを出力する方法につい て説明します。

個々の入力 LAS ファイルは、ユーザが指定した座標参 照系の矩形グリッドに従って分割され、LAS ファイル群 として出力されます。(出力の座標参照系は入力ファイル と同じか、他の座標系に変換することができます)。ユー ザは出力する座標系で、タイルの東西および南北のサイ ズ(距離)を自由に指定できます。タイルファイルには自 動的に左下角の東方向と北方向の座標を用いたファイル 名が付きます。座標値を幹ファイル名の前または後に付 けるか指定できます。 入力ファイルを全てマージして1つのLASファイルに したり、マージした後分割してタイルとして保存できま す。本機能は隣接する帯状の飛行経路に沿って取得され る一連のLASデータファイルをマージするために作られ ました。

マージおよびタイル化の操作には数万から何百万もの 標高ポイントの処理が伴います。このような処理を Lidar マネージャですぐ実行したり、ジョブ処理システムを 使って実行することもできます。ジョブは [キュージョ ブ (Queue Job)] か [ジョブの保存 (Save Job)] を選べます。 [キュージョブ]では、ジョブを TNTmips のジョブマネー ジャの待機中の待ち行列に加えます。ジョブはジョブス ロットが空き次第処理されます。[ジョブの保存]は、そ のジョブを [停止 (Hold)] 状態にしてジョブキューに加え ます。この状態にしておけば勤務時間終了後のような都 合の良い時間を選んでジョブを実行することができます。

|        | 実行 |
|--------|----|
| キュージョブ |    |
| ジョブの保存 |    |

この例では、飛行経路のポイントを含む6 個のLASファイルが入力ファイルとして 選択されています。これらのファイルに は総計1億1800万個を超える標高ポイン トとそのポイント属性が含まれています。 (入力ファイルの帯状の範囲が下図に示さ れています。)

[タイル化 (Tiling)] パネルではタイル化す るためのパラメータを設定します。タイ ルの東西・南北の距離と、ファイル名の 前後に置く座標テキストを設定します。

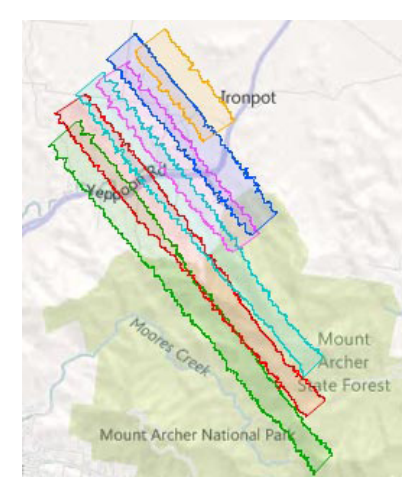

飛行経路のポイントを含む6個の入力LAS ファイルの領域範囲が Bing Mapsの地形画 像の上に示されています。このうち最長飛行 経路は10kmを超えています。

| Lidar Manager (3040)                                                                              |                               |                           |                        | _ 🗆 🖂      |
|---------------------------------------------------------------------------------------------------|-------------------------------|---------------------------|------------------------|------------|
| ≥∰ +-₩ ?                                                                                          |                               |                           |                        |            |
| 🔒 🗞 File Size Points Referenc                                                                     | e System Kest-East Rang       | e South-North Range       | Elevation Range Format | Source Pro |
| & dat08041702001a.las 718 MB 35,916,914 GDR94 /                                                   | Map Grid 249376.08 - 256390.5 | 4 7416031.99 - 7424483.16 | 60.82 - 552.71 1.1 (0) | 0 000      |
| % dat08041702002a,las 484 MB 24,215,044 GDR94 /                                                   | Map Grid 249508.26 - 256188.6 | 4 7417433.51 - 7425115.17 | 69.58 - 568.94 1.1 (0) | 0 000      |
| S dat08041702003a.las 581 MB 29,063,086 GDR94 /                                                   | Map Grid 250020.44 - 256140.4 | 0 7418378.48 - 7425665.26 | 81.65 - 579.53 1.1 (0) | 0 000      |
| % dat08041702004a.las 226 MB 11,303,325 GDR94 /                                                   | Map Grid 250508.22 - 254547.6 | 8 7421385.35 - 7425947.25 | 86.34 - 579.11 1.1 (0) | 0 000      |
| % dat08041702005a.las 260 MB 13,013,453 GDR94 /                                                   | Map Grid 250741.44 - 254936.8 | 0 7421806.37 - 7426616.93 | 69.52 - 611.08 1.1 (0) | 0 000      |
| % dat08041702006a.las 96.3 MB 4,813,640 GDR94 /                                                   | Map Grid 251418.42 - 253881.1 | 8 7424027.62 - 7426737.89 | 58.13 - 116.48 1.1 (0) | 0 000      |
|                                                                                                   |                               |                           |                        |            |
| PI                                                                                                |                               |                           |                        | 217        |
| Default CRS 60A94 / Map Grid of Australia zone 🖃 Override detected CRS 🛛 Classes  ASPRS Default 🍸 |                               |                           |                        |            |
| Output Selection Class Renumbering Statistics Points Variable Rec Repair                          |                               |                           |                        |            |
| Operation Merge and tile                                                                          | ←files[                       | オペレーション(0                 | peration)] メニュ         | ーでは        |
| Output CRS GDR94 / Map Grid of Australia zone 56 Precision 1/100 n コカレムS ファイルの加田女法を選切し 女オ         |                               |                           |                        |            |
| - Tiling                                                                                          |                               |                           |                        |            |
|                                                                                                   | j                             | ∈択肢には、「入力領                | 毎にタイル化 (Tile           | inputs     |
| East-Hest Interval 1000 n 11me Not Pre                                                            | esent •                       | anaratalu)」「畄—            | ファイルにフージ               | (Marga     |
| North-South Interval 1000 Color Not Pre                                                           | esent 🗾                       | eparatery]」、「単一           | ノバイルにマーン               | (wierge    |
| Tile Name Prefix tile Have Not Pre                                                                | esent 🗾 t                     | o single file)」、「マ・       | ーシレてタイル化               | (Merge     |
| Tile Name Suffix                                                                                  | a                             | nd tile)」の 3 つがお          | あります。                  |            |
|                                                                                                   |                               |                           |                        |            |

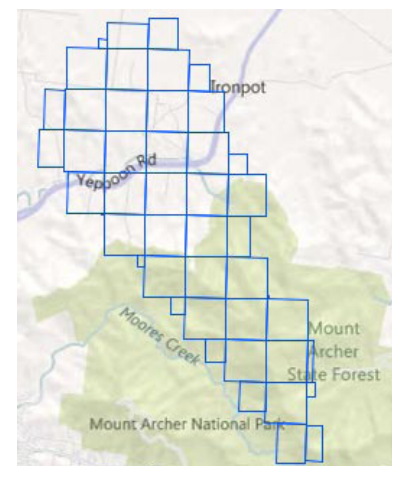

6 個の帯状 LAS ファイルをマージとタイル 化処理して生成した矩形範囲の LAS タイル ファイル。タイルの東西・南北のサイズは 1000m です。

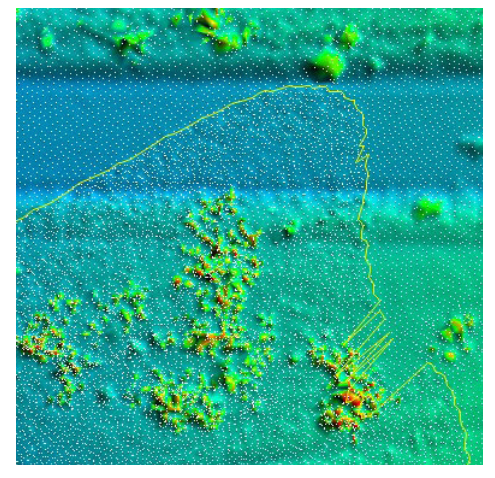

出力 LAS タイルファイルの拡大図。LAS ポイントから 作成した疑似カラー陰影起伏図。黄色の線は隣接して 重なる 2 個の帯状ファイルの境界の 1 つです。